# Legacy Student Media Photo Work Flow Chart

### Camera Set Up

- Camera should be set to shoot large file size (format)
- Use AdobeRGB in color space
- Reformat card after each shoot
- Photos are saved on desktop and Waitress Drive

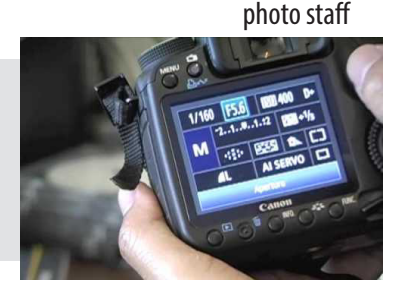

photo staff

### **Uploading Photos**

- In Bridge: Delete bad photos
- Enter metadata (name, opponent, score, outcome, etc) apply to all photos
  - Rename photos using "event\_extrainfo\_date\_yourlastname"
- Move photos to personal folder on your desktop (create new event folder within)

• Move all photos to Waitress in correct folder (file name can have football, but if it's cheerleaders - place the photo in cheer, drill team photos in drill team, band photos in band etc)

- Special request photos go into "Requested Folder" within the requested folder
- Never upload IMG named images

# **Using/Saving Photos**

#### Yearbook

- In Bridge or the folder search for 'Editor Approved' folder first
- Drag the photo to the box in InDesign
- Never move a photo to/from any location or rename a photo

#### Newspaper

- Always use SAVE FOR WEB AND DEVICES (don't save over the original)
- Use Photoshop's "save for web" option for every photo (<u>make a copy</u>)
- Photos must be under 1MB

• Use .jpg

- Save photo in "photos" folder in The Rider Online folder
- Rename photo as "online" to know which one to use

#### Newspaper Photo Sizes

- Normal stories (w/sidebar) 600px by 400 px, 72 ppi
- Top story or full width stories (any category) 900 px by 600 px, 72 ppi
- Immersive long-form stories (big features)
- 1500 px by 900 px, 72 ppi
- Galleries/Photo of the day 600px by 400 px, 72 ppi

# event\_extrainfo\_date\_photographer

Accessing Waitress

 Log in to MISD mail
 Go to Drive
 Go to Shared Drives
 Go to Waitress Drive to save

#### Requested Photos

1. Open Requested Photos on Waitress

2. Name the file with brief description

3. Open Requested Folder

4. Select publication the photo is for

5. Drag a copy into folder

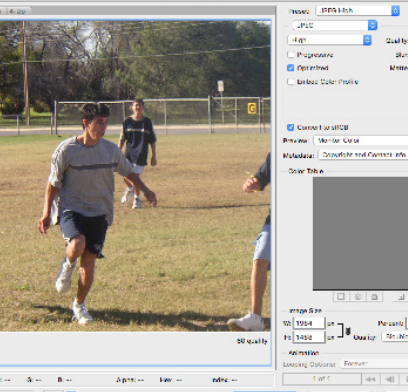

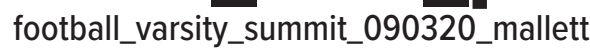

yearbook/newspaper staff